Hessische Staatskanzlei Ministerin für Digitale Strategie und Entwicklung

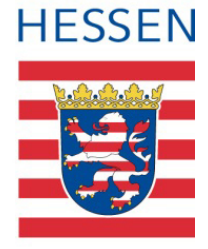

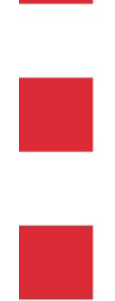

Arbeitsabläufe im Hessen-Finder: Zuordnung einer Organisationseinheit sowie eines Online-Diensts zu einer Leistung

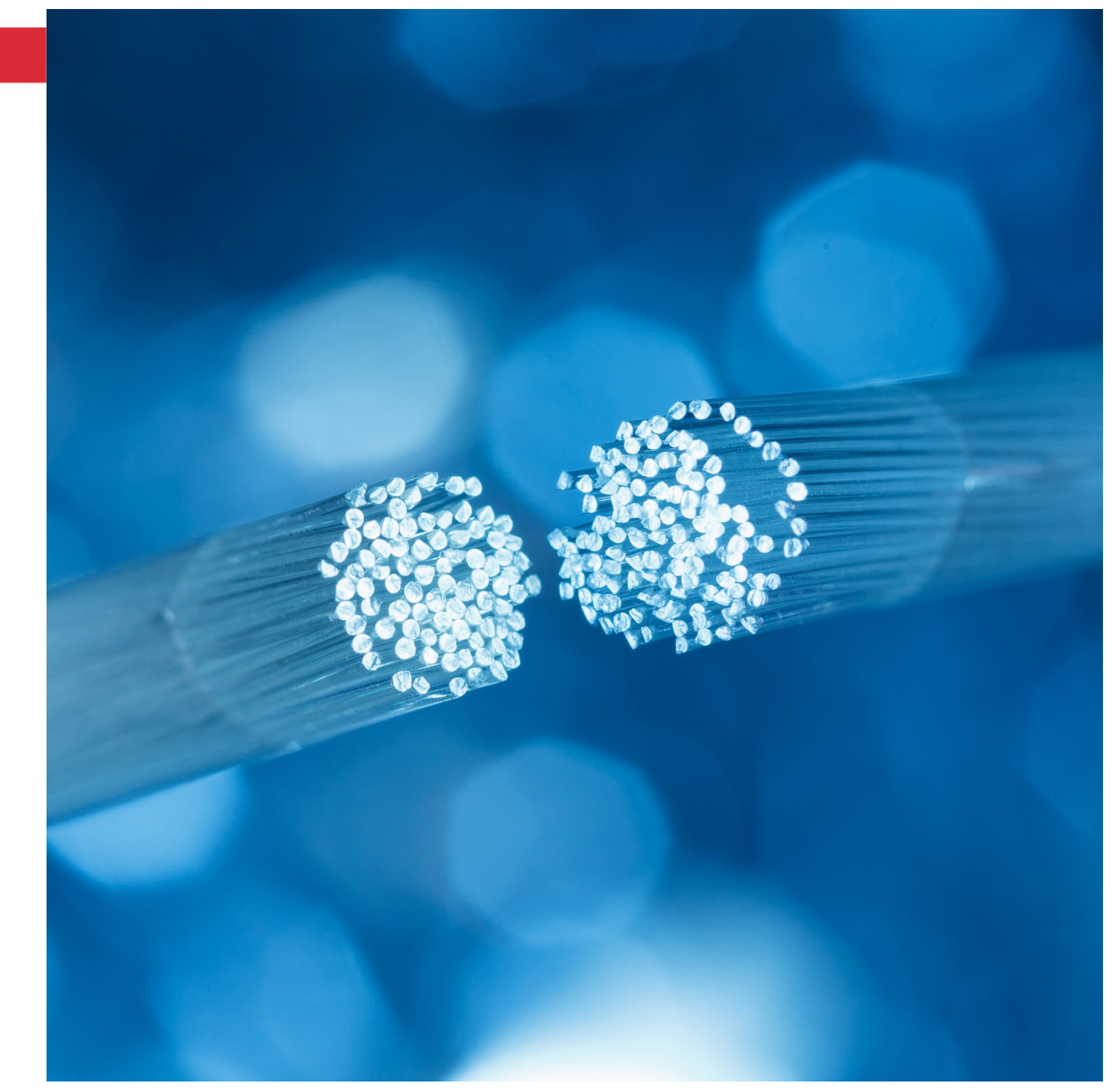

Hessische Staatskanzlei – Ministerin für Digitale Strategie und Entwicklung Stand Juli 2021

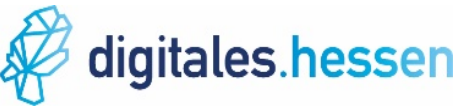

## Schritt für Schritt

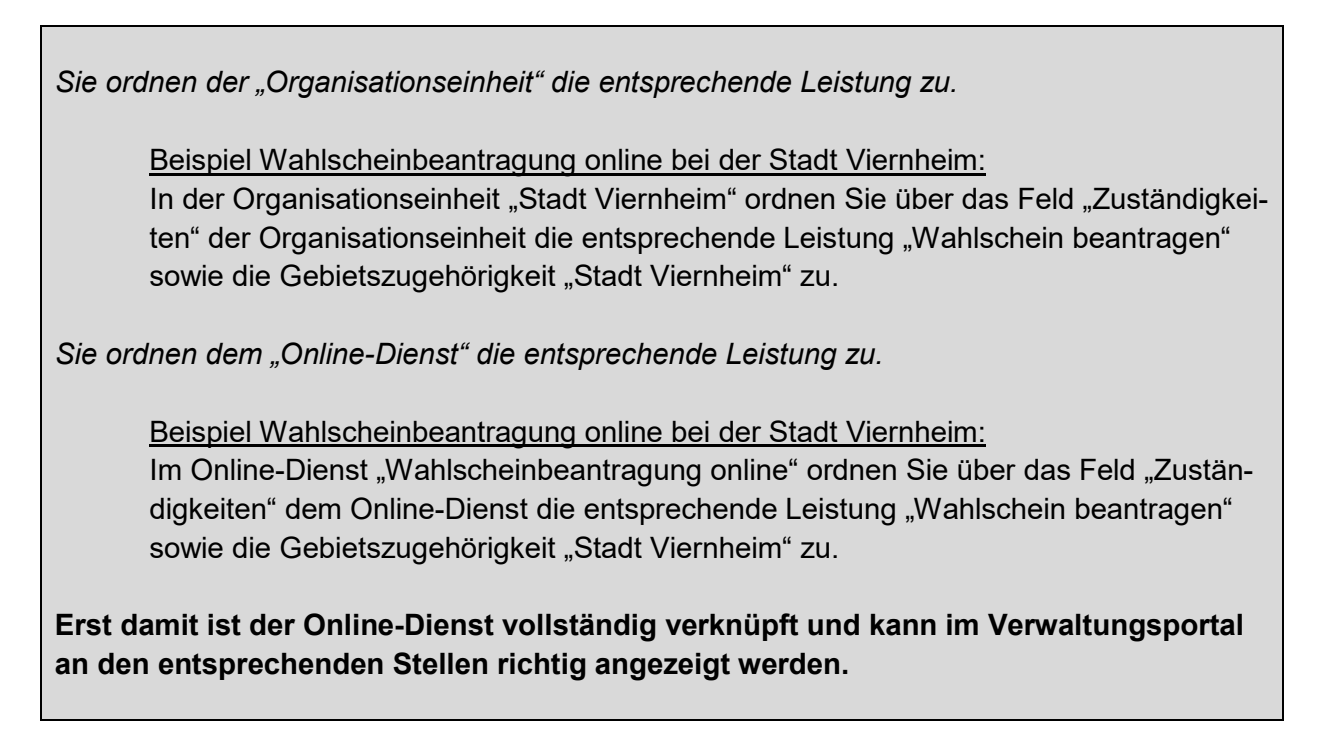

Zuordnen einer Organisationseinheit zu einer Leistung im Hessen-Finder

Melden Sie sich mit Ihren Zugangsdaten im Redaktionssystem Hessen-Finder an.

| Start <mark>1ZF</mark> IW GD ST ME RC WS                    | NV NL ADMIN                                         |
|-------------------------------------------------------------|-----------------------------------------------------|
| Organisationseinheiten 2 nline-Dienste Leistungen (zentral) | Spezialisierungen Formulare (zentral) Verzeichnisse |
| 🤣 I 🗔 I 🖾                                                   |                                                     |
| Start X                                                     |                                                     |
| Suchen                                                      | Eigene Daten                                        |
| Suchen                                                      | Organisationseinheiten Spezialisierungen            |
|                                                             | Organisationseinheit                                |

- 1. Gehen Sie im Hauptmenü auf "ZF".
- 2. Wählen Sie anschließend den Eintrag "Organisationseinheiten" aus.

| Start ZF IW GD ST ME RC WS NV NL ADMIN                                                                         |  |  |  |  |  |  |  |  |
|----------------------------------------------------------------------------------------------------|--|--|--|--|--|--|--|--|
| Organisationseinheiten Online-Dienste Leistungen (zentral) Spezialisierungen Formulare (zentral) Verzeichnisse |  |  |  |  |  |  |  |  |
| 🤣 i 🔒 🗔 i 🕄 😓 i 🔎 i 🔍 😑 i 📮 🗖 💷 i 🍋 i 🔡 i 🔍 i 🔜 i 🗄                                                            |  |  |  |  |  |  |  |  |
| Start X Organisationseinheiten X                                                                               |  |  |  |  |  |  |  |  |
| Volltextsuche     OEs meiner Teilnehmerkreise     Suche nach Zuständigkeit     Suche nach Standort             |  |  |  |  |  |  |  |  |
| Organisationseinheiten<br>Suchart, Suche über                                                                  |  |  |  |  |  |  |  |  |
| Standort OE/Stelle Bezeichnung   • × 3 Viernheim Suchen                                                        |  |  |  |  |  |  |  |  |

3. Geben Sie im Suchfeld "OE/Stelle Bezeichnung" Ihre Organisationseinheit ein.

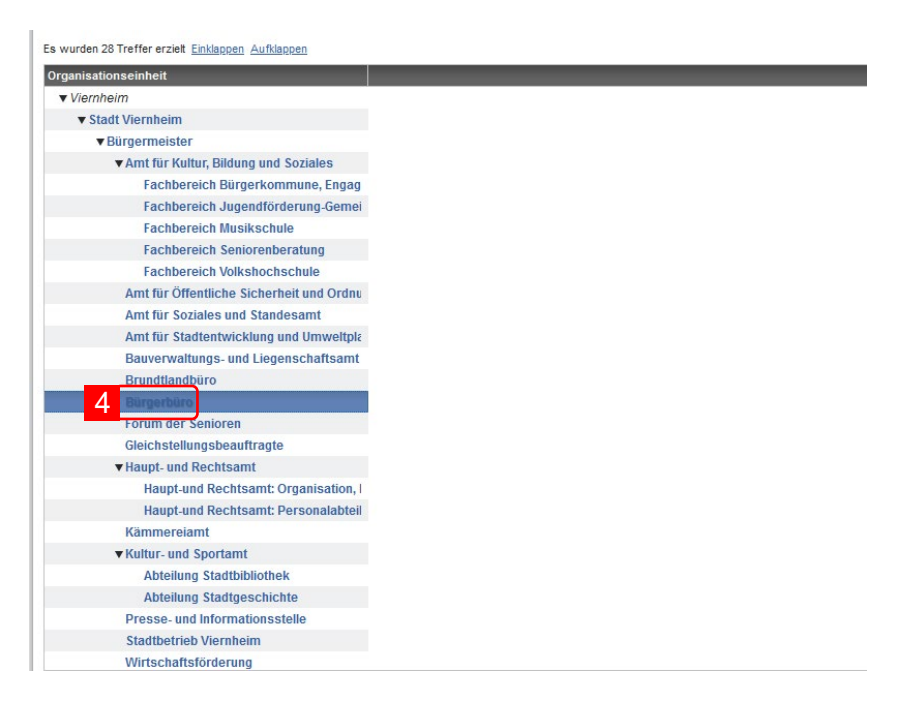

4. Klicken Sie mit der linken Maustaste doppelt auf Ihre Organisationseinheit. Achten Sie hierbei darauf die zuständige Stelle in Ihrer Organisationseinheit auszuwählen. Beispiel: Für die Leistung "Wahlschein beantragen" ist das Bürgerbüro der Stadt Viernheim zuständig und nicht bspw. das Amt für Soziales und Standesamt der Stadt Viernheim.

| Start ZF IW GD ST ME RC WS NV NL ADMIN                                                           |         |          | HESSE                            |
|--------------------------------------------------------------------------------------------------|---------|----------|----------------------------------|
| Organisationseinheiten Online-Dienste Leistungen (zentral) Spezialisierungen Formulare (zentral) |         | () Suppo | <b>2</b>                         |
|                                                                                                  |         |          |                                  |
| Start 🗴 Organisationseinheiten 🗴 Organisationseinheit: Bürge 🗴                                   |         |          |                                  |
| Bürgerbüro                                                                                       |         |          |                                  |
| Stadt Viernheim - Bürgerbürg                                                                     |         | <u>^</u> | Umschaltung Einfach/Vollistandig |
|                                                                                                  |         | /        | Einstellungen                    |
| Allgemeine Angaben                                                                               |         |          | Allgemeine Angaben               |
| Bezeichnung von oberster OE voranstellen 🔮                                                       |         |          | Kontakt / Verkehr                |
| Bürgerbüro                                                                                       | 9       |          | Offnungszeiten                   |
| Optionale OE-Kennung                                                                             |         |          | Warbeter                         |
| Bürgerbüro Viernheim                                                                             |         |          | Formulare                        |
| *) Felder sind erforderlich                                                                      |         |          | Zahlungsdaten                    |
| Synonyme                                                                                         |         |          | Bilder                           |
|                                                                                                  |         |          | Zugriffsvergabe                  |
|                                                                                                  |         |          | OE-Metadaten                     |
|                                                                                                  |         | L        | Sprachen                         |
| Sonstige Angaben                                                                                 |         |          | Versionierung                    |
|                                                                                                  |         |          |                                  |
| Allgemeine Angaben                                                                               |         |          |                                  |
| Kontakt / Verkehr                                                                                |         |          |                                  |
| Öffnungszeiten                                                                                   |         |          |                                  |
| 5 Zuständigkeiten                                                                                |         |          |                                  |
| Mitarbeiter                                                                                      |         |          |                                  |
| Formulare                                                                                        |         |          |                                  |
| Zahlungsdaten                                                                                    | <b></b> |          | i                                |
| Bilder                                                                                           |         |          |                                  |
| Zugriffsvergabe                                                                                  |         |          |                                  |
| Beschreibung                                                                                     |         |          |                                  |
| OE-Metadaten                                                                                     |         |          |                                  |
| Sprachen                                                                                         |         |          |                                  |
| Versionierung                                                                                    |         |          |                                  |

5. Gehen Sie auf der rechten Seite des Bildschirms auf "Zuständigkeiten".

| Start ZF IW GD ST ME RC WS NV NL ADMIN                                                                         |
|----------------------------------------------------------------------------------------------------|
| Organisationseinheiten Online-Dienste Leistungen (zentral) Spezialisierungen Formulare (zentral) Verzeichnisse |
| 💼 I 🔚 🔡 I 🐵 🎯 I 🗔 🗷 🎕 I 🐚 I                                                                                    |
| Start 🗴 Organisationseinheiten 🗴 Organisationseinheit: Bürge 🗴                                                 |
| Bürgerbüro                                                                                                    |
| Zuständigkeiten für verwaltungspolitische Gebiete *                                                            |
| 6 🗔 🗟 🛛                                                                                                    |
|                                                                                                    |
|                                                                                                    |
|                                                                                                    |
|                                                                                                    |

6. Klicken Sie auf das Icon "Zuständigkeits-Gruppe hinzufügen" (, Es öffnet sich das Fenster "Gebietsauswahl: Verwaltungspolitisches Gebiet".

| Gebietsauswahl: Verwalt     | tungspolitisches Gebiet |               |            |       |            | × |
|-----------------------------|-------------------------|---------------|------------|-------|------------|---|
| Suche Navigation            |                         | _             |            | _     | Ausgewählt | ¢ |
| Gebietssuche                |                         |               |            |       |            |   |
| Viernheim 7                 |                         | Suchen        | 3          |       |            |   |
| Es wurden 1 Treffer erzielt |                         |               |            |       |            |   |
| Name (Lang)                 | Übergeordnetes Gebiet   |               | Gebietstyp | 💶 🗘 🌼 |            |   |
| Viernheim                   | Bergstraße              |               | Gemeinde   | 9     |            |   |
|                             |                         |               |            |       | 1          |   |
|                             |                         |               |            |       |            |   |
|                             |                         |               |            |       |            |   |
|                             |                         |               |            |       |            |   |
|                             |                         |               |            |       |            |   |
|                             |                         |               |            |       |            |   |
|                             |                         |               |            |       |            |   |
|                             |                         |               |            |       |            |   |
|                             |                         |               |            |       |            |   |
|                             |                         | 10 Übernehmen | Abbrecher  | ١     |            |   |

- 7. Geben Sie im Suchschlitz <u>ausschließlich</u> das Gebiet ein, für das Sie als Organisationseinheit bei der betrachteten Leistung zuständig sind. Erfassen Sie <u>nicht</u> das Bundesland, den Regierungsbezirk oder den Landkreis, in dem sich Ihre Organisationseinheit befindet. Beispiel: Die Stadt Viernheim liegt in Hessen im Regierungsbezirk Darmstadt, und dort im Landkreis Bergstraße. Erfassen Sie bei der Gebietszugehörigkeit als verwaltungspolitisches Gebiet dennoch ausschließlich "Viernheim".
- 8. Bestätigen Sie Ihre Eingabe mit "Suchen".
- 9. Klicken Sie mit der linken Maustaste auf Ihr verwaltungspolitisches Gebiet.
- 10. Bestätigen Sie Ihre Eingabe mit "Übernehmen". Anschließend öffnet sich automatisch das Fenster "Leistung hinzufügen".

| .eistungsgruj<br>Keine | ppe                                                                                                    |                        |   |                  |             |                 |              | )   |
|------------------------|----------------------------------------------------------------------------------------------------|------------------------|---|------------------|-------------|-----------------|--------------|-----|
| Suchbeariff            |                                                                                                    |                        |   | Suchbegriff      |             |                 |              |     |
| Wahlschein             | 12 🖷 🗙                                                                                                 |                        | ĺ |                  |             | # ×             |              |     |
| /erfügbar              |                                                                                                    |                        |   | Ausgewählt       |             |                 |              |     |
| ID 🗘                   | Bezeichnung                                                                                            | Leika-Schlüssel (Refer | ¢ | ID 🗘 Bezeichnung | Leika-Schlü | ssel (Referenz) | Teilnehmerki | re. |
| 370318512              | Erklärung der Adoptionsbewerber,<br>dass sie bereit sind, dass ihnen<br>vorgeschlagene Kind anzunehmen | 99013004026000         | ^ |                  |             |                 |              |     |
| 8959620                | Abbruchgenehmigung                                                                                     | 99012001001000         |   |                  |             |                 |              |     |
| 8967161                | Abfall: Altpapier                                                                                      | 99001002004000         |   |                  |             |                 |              |     |
| 347182565              | Abfall: Bioabfall entsorgen                                                                            | 99001003004000         |   |                  |             |                 |              |     |
| 347182567              | Abfall: Elektroschrott entsorgen                                                                       | 99001027004000         |   |                  |             |                 |              |     |
| 345555003              | Abfall: Entsorgung gefährlicher<br>Abfälle (Sonderabfall)                                              | 99001008004000         |   |                  |             |                 |              |     |
| 8967293                | Abfall: Gartenabfälle entsorgen                                                                        | 99001005004000         |   |                  |             |                 |              |     |
| 347182570              | Abfall: Hausmüll entsorgen                                                                             | 99001007004000         |   |                  |             |                 |              |     |
| 8967308                | Abfall: Sperrmüll                                                                                      | 99001009004000         |   |                  |             |                 |              |     |
| 347192139              | Abfall: Verpackungen - Rücknahme<br>und Entsorgungspflicht;<br>Vollständigkeitserklärung abgeben       | 99050037013000         |   |                  |             |                 |              |     |
| 247100151              | Abfall: Mortetoffe onteorgon                                                                           | 00001020004000         | ~ |                  |             |                 |              |     |

- 11. Geben Sie im Suchfeld die Leistung ein, mit welcher der "Online-Dienst" verknüpft werden soll.
- 12. Bestätigen Sie Ihre Eingabe mit dem "Fernglas"-Icon (m). Sie können auch mehrere Leistungen mit einem "Online-Dienst" verknüpfen.

| Leistung hinzufügen                           |     |                            |       |             |                |                 |                   | x |
|-----------------------------------------------|-----|----------------------------|-------|-------------|----------------|-----------------|-------------------|---|
| Leistungsgruppe                               |     |                            |       |             |                |                 |                   | 0 |
| Keine                                         |     |                            |       |             |                |                 | •)                |   |
| Suchbegriff                                   |     |                            | Such  | nbegriff    |                |                 |                   |   |
| Wahlschein                                    | 誥 🗙 |                            |       |             |                | # 🗙             |                   |   |
| Verfügbar                                     |     |                            | Aus   | gewählt     |                |                 |                   |   |
| ID 🗘 Bezeichnung                              | _   | 🗘 Leika-Schlüssel (Refer 🌼 | ID    | Bezeichnung | + Leika-Schlüs | ssel (Referenz) | 🗘 🗘 Teilnehmerkre | * |
| 8965180 <mark>13</mark> Wahlschein beantragen |     | 99128009000000             |       |             |                |                 |                   |   |
|                                               |     |                            |       |             |                |                 |                   |   |
|                                               |     |                            |       |             |                |                 |                   |   |
|                                               |     |                            |       |             |                |                 |                   |   |
|                                               |     |                            |       |             |                |                 |                   |   |
|                                               |     |                            |       |             |                |                 |                   |   |
|                                               |     |                            |       |             |                |                 |                   |   |
|                                               |     |                            |       |             |                |                 |                   |   |
|                                               |     |                            |       |             |                |                 |                   |   |
|                                               |     |                            |       |             |                |                 |                   |   |
|                                               |     |                            |       |             |                |                 |                   |   |
|                                               |     |                            |       |             |                |                 |                   |   |
|                                               |     |                            |       |             |                |                 |                   |   |
| <                                             |     | >                          | <     |             |                |                 |                   | > |
|                                               |     | 14 ок                      | Abbre | chen        |                |                 |                   |   |

- 13. Klicken Sie mit der linken Maustaste auf die gesuchte Leistung.
- 14. Bestätigen Sie Ihre Eingabe mit "OK".

| Start               | ZF       | IW      | GD    | ST       | ME    | RC      | WS        | NV  | NL         | ADN   | 11N                 |               |
|---------------------|----------|---------|-------|----------|-------|---------|-----------|-----|------------|-------|---------------------|---------------|
| Organisa            | itionsei | nheiten | Onlin | e-Dienst | e Lei | stungen | (zentral) | Spe | zialisieru | Ingen | Formulare (zentral) | Verzeichnisse |
| 🤹 <mark>15</mark> 📄 |          | ۱ 🔊 🎙   | 🔍 I B | ۱ 🍐      |       |         |           |     |            |       |                     |               |

15. Schließen Sie die Bearbeitung durch Klicken auf das "Disketten"-Icon (E) ab und speichern Sie damit Ihre Eingaben.

Zuordnen eines Online-Diensts zu einer Leistung im Hessen-Finder

Melden Sie sich (falls nicht bereits geschehen) mit Ihren Zugangsdaten im <u>Redaktionssystem</u> <u>Hessen-Finder</u> an.

| Start ZF 1 W           | GD ST ME RC                   | WS NV NL ADMIN                                               |
|------------------------|-------------------------------|--------------------------------------------------------------|
| Organisationseinheiten | Online-Dienste 2 eistungen (z | zentral) Spezialisierungen Formulare (zentral) Verzeichnisse |
| 🤹   🍃   🐼              |                               |                                                              |
| Start X                |                               |                                                              |
| Suchen                 |                               | Eigene Daten                                                 |
|                        | Such                          | en Organisationseinheiten Spezialisierungen                  |
|                        |                               | <u>Organisationseinheit</u>                                  |

- 1. Gehen Sie im Hauptmenü auf "ZF".
- 2. Wählen Sie anschließend den Eintrag "Online-Dienste" aus.

| Start             | ZF                     | IW        | GD     | ST I       | ME RC          | WS          | NV     | NL A           | OMIN                  |                                |
|-------------------|------------------------|-----------|--------|------------|----------------|-------------|--------|----------------|-----------------------|--------------------------------|
| Organisa          | ationseir              | nheiten   | Online | e-Dienste  | Leistunger     | n (zentral) | Spe    | ezialisierunge | n Formulare (zentral) | Verzeichnisse                  |
| 310               | 🔒 🍃                    |           |        | 1 👸 1 9    | 🕄 I 🕞 I 🕼      |             |        |                |                       |                                |
| Start X           | Onlin                  | ne-Dienst | e 🗴    | Online-Die | enst: Wahlsche | inbe X      |        |                |                       |                                |
| - Onlin<br>Wahlso | ne-Dienst<br>cheinbean | tragung   | 3      |            |                | Nutzer      | gruppe | Alle           |                       | Suchen 5 eterte Suche anzeigen |

- 3. Geben Sie im Suchfeld den gewünschten Begriff für den Online-Dienst ein.
- 4. Wählen Sie unter "Nutzergruppe" die gewünschten Gruppe aus. Die meisten Einträge erhalten Sie mit der Auswahl der Nutzergruppe "Alle".
- 5. Bestätigen Sie Ihren Suchvorgang mit "Suchen".

| Start ZF IW GD               | ST ME RC WS                                            | NV NL ADM            | IN                                |  |  |  |  |  |  |  |
|------------------------------|--------------------------------------------------------|----------------------|-----------------------------------|--|--|--|--|--|--|--|
| Organisationseinheiten Onlin | e-Dienste Leistungen (zentra                           | l) Spezialisierungen | Formulare (zentral) Verzeichnisse |  |  |  |  |  |  |  |
| 🕏 i 🗔 🗟 🗭 i 🔍 🗄              | । 🍋 । 🕄 । 📄 । 🖨 🙉                                      |                      |                                   |  |  |  |  |  |  |  |
| Start X Online-Dienste X     | Start 🗴 Online-Dienste 🗴 Online-Dienst: Wahlscheinbe 🗴 |                      |                                   |  |  |  |  |  |  |  |
| Online-Dienste               |                                                        |                      |                                   |  |  |  |  |  |  |  |
| Wahlscheinbeantragung        | Nutze                                                  | Alle                 | Suchen Erv                        |  |  |  |  |  |  |  |
|                              |                                                        |                      |                                   |  |  |  |  |  |  |  |
| Bezeichnung                  | ≜ Status                                               | Genlante Veröffentl  | ic 📥 Leistungen                   |  |  |  |  |  |  |  |
| Wahlscheinbeantragung online | Online                                                 |                      | Briefwahl                         |  |  |  |  |  |  |  |
|                              | 6 Hinzufügen                                           |                      | wanischein beantragen             |  |  |  |  |  |  |  |
|                              | Bearbeiten                                             | -11-11               |                                   |  |  |  |  |  |  |  |
|                              | Duplizieren                                            | 7                    |                                   |  |  |  |  |  |  |  |
|                              |                                                        | _                    |                                   |  |  |  |  |  |  |  |
|                              | @ Link Testen                                          |                      |                                   |  |  |  |  |  |  |  |
|                              | Versionshistorie                                       |                      |                                   |  |  |  |  |  |  |  |
|                              | löschen                                                | _                    |                                   |  |  |  |  |  |  |  |
|                              |                                                        |                      |                                   |  |  |  |  |  |  |  |

- 6. Klicken Sie mit der rechten Maustaste auf den gesuchten Online-Dienst. Es öffnet sich ein Dropdown-Menü.
- 7. Wählen Sie "Bearbeiten" und rufen Sie damit den ausgewählten Online-Dienst auf.

| Start ZF IW GD ST ME RC WS NV NL ADMIN<br>Organisationsembelen Online-Dienste Leistungen (zentral). Spezialsierungen Formulare (zentral). Verzeichnisse |         | () Support         |
|----------------------------------------------------------------------------------------------------|---------|--------------------|
|                                                                                                    |         |                    |
| Start 🗶 Online-Dienste 🗶 Online-Dienst: Wahlscheinbe 🗶                                                                                                  |         |                    |
| Wahlscheinbeantragung online                                                                                                    |         |                    |
| Allgemeine Angaben                                                                                                    |         | Allesmaine Anaphen |
| Bezeichnung [0E] "                                                                                                    |         | Zuständisketen     |
| Wahischenbeantragung online                                                                                                    |         | Digitale ZF-Daten  |
| Offentliche Bezeichnung [DE] *                                                                                                    |         | Konfiguration      |
| Vertrauensniveau "                                                                                                    |         | Zahlungsvorpänge   |
| normal                                                                                                    |         | OD-Gruppen         |
| Beschreibung [DE]                                                                                                    |         | Zugriffsvergabe    |
|                                                                                                    |         | Sprachen           |
|                                                                                                    |         | versioner brig     |
| 7) Felder and ar funderlich                                                                                                    |         |                    |
| Einstellungen                                                                                                    |         |                    |
| Allgemeine Angaben                                                                                                    |         |                    |
| 8 Zuständigkeiten                                                                                                    |         |                    |
| Digitale ZF-Daten                                                                                                    |         |                    |
| Konfiguration                                                                                                    |         |                    |
| Zahlungsvorgänge                                                                                                    | <b></b> |                    |
| OD-Gruppen                                                                                                    |         |                    |

8. Gehen Sie auf der rechten Seite des Bildschirms auf "Zuständigkeiten".

Zugriffsvergabe Sprachen Versionierung

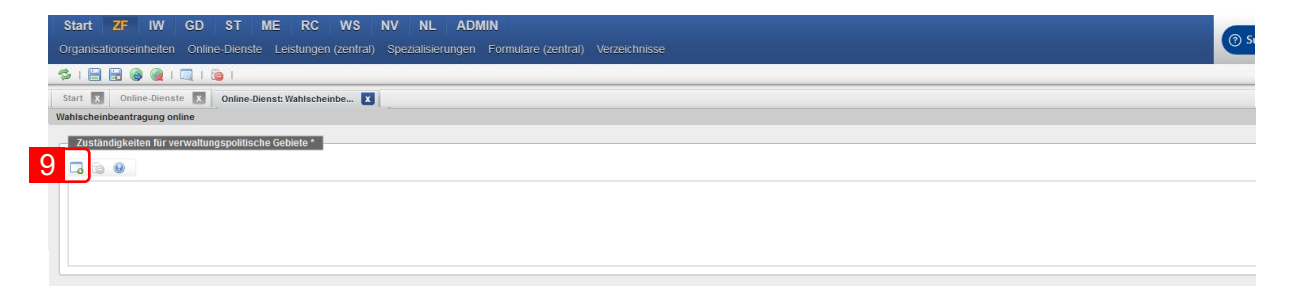

9. Klicken Sie auf das auf das Icon "Zuständigkeits-Gruppe hinzufügen" ( ). Es öffnet sich das Fenster "Gebietsauswahl: Verwaltungspolitisches Gebiet".

| Gebietsauswahl: Verwaltungs | politisches Gebiet    |              |            |            |            | × |
|-----------------------------|-----------------------|--------------|------------|------------|------------|---|
| Suche Navigation            | _                     |              |            | _          | Ausgewählt | ¢ |
| Gebietssuche                |                       |              |            |            |            |   |
| Viernheim 10                |                       | Suchen 1     | 1          |            |            |   |
|                             |                       |              |            |            |            |   |
| Es wurden 1 Treffer erzielt | Übergeordnetes Gebiet |              | Gebietstyn | <b>• *</b> |            |   |
| Viernheim                   | Bergstraße            |              | Gemeinde   | 12         |            |   |
|                             |                       |              |            |            |            |   |
|                             |                       |              |            |            |            |   |
|                             |                       |              |            |            |            |   |
|                             |                       |              |            |            |            |   |
|                             |                       |              |            |            |            |   |
|                             |                       |              |            |            |            |   |
|                             |                       |              |            |            |            |   |
|                             |                       |              |            |            |            |   |
|                             |                       |              |            |            |            |   |
|                             | 13                    | 3 Übernehmen | Abbrecher  | 1          |            |   |

- 10. Geben Sie im Suchschlitz <u>ausschließlich</u> das Gebiet ein für das Sie als Organisationseinheit bei der betrachteten Leistung zuständig sind. Erfassen Sie <u>nicht</u> das Bundesland, den Regierungsbezirk oder den Landkreis in dem sich Ihre Organisationseinheit befindet. Beispiel: Die Stadt Viernheim liegt in Hessen im Regierungsbezirk Darmstadt und dort im Landkreis Bergstraße. Erfassen Sie bei der Gebietszugehörigkeit als verwaltungspolitisches Gebiet dennoch ausschließlich "Viernheim".
- 11. Bestätigen Sie Ihre Eingabe mit "Suchen".
- 12. Klicken Sie mit der linken Maustaste auf Ihr verwaltungspolitisches Gebiet.
- 13. Bestätigen Sie Ihre Eingabe mit "Übernehmen". Anschließend öffnet sich automatisch das Fenster "Leistung hinzufügen".

| Keine       | phe                                                                                                    |                          |   |                  |             |                 | *                |
|-------------|----------------------------------------------------------------------------------------------------|--------------------------|---|------------------|-------------|-----------------|------------------|
| Suchbeariff |                                                                                                    |                          |   | Suchbeariff      |             |                 |                  |
| Wahlschein  | 15 📷 🗙                                                                                                 |                          | ĺ |                  |             | # ×             |                  |
| Verfügbar   |                                                                                                    |                          |   | Ausgewählt       |             |                 |                  |
| ID 🗘        | Bezeichnung                                                                                            | Leika-Schlüssel (Refer 🕯 | * | ID 🗘 Bezeichnung | Leika-Schlü | ssel (Referenz) | Teilnehmerkreite |
| 370318512   | Erklärung der Adoptionsbewerber,<br>dass sie bereit sind, dass ihnen<br>vorgeschlagene Kind anzunehmen | 99013004026000           | ^ |                  |             |                 |                  |
| 8959620     | Abbruchgenehmigung                                                                                     | 99012001001000           |   |                  |             |                 |                  |
| 8967161     | Abfall: Altpapier                                                                                      | 99001002004000           |   |                  |             |                 |                  |
| 347182565   | Abfall: Bioabfall entsorgen                                                                            | 99001003004000           |   |                  |             |                 |                  |
| 347182567   | Abfall: Elektroschrott entsorgen                                                                       | 99001027004000           |   |                  |             |                 |                  |
| 345555003   | Abfall: Entsorgung gefährlicher<br>Abfälle (Sonderabfall)                                              | 99001008004000           |   |                  |             |                 |                  |
| 8967293     | Abfall: Gartenabfälle entsorgen                                                                        | 99001005004000           |   |                  |             |                 |                  |
| 347182570   | Abfall: Hausmüll entsorgen                                                                             | 99001007004000           |   |                  |             |                 |                  |
| 8967308     | Abfall: Sperrmüll                                                                                      | 99001009004000           |   |                  |             |                 |                  |
| 347192139   | Abfall: Verpackungen - Rücknahme<br>und Entsorgungspflicht;<br>Vollständigkeitserklärung abgeben       | 99050037013000           |   |                  |             |                 |                  |
| 247100161   | Abfall: Wortstoffe onteorgen                                                                           | 00001020004000           | ~ |                  |             |                 |                  |

- 14. Geben Sie im Suchfeld die Leistung ein, mit welcher der "Online-Dienst" verknüpft werden soll.
- 15. Bestätigen Sie Ihre Eingabe mit dem "Fernglas"-Icon (m). Sie können auch mehrere Leistungen mit einem "Online-Dienst" verknüpfen.

| Leistung hinzufügen             |         |                            |                  |                |                | ×                 |
|---------------------------------|---------|----------------------------|------------------|----------------|----------------|-------------------|
| Leistungsgruppe                 |         |                            |                  |                |                | 0                 |
| Keine                           |         |                            |                  |                |                | •                 |
| Suchbegriff                     |         |                            | Suchbegriff      |                |                |                   |
| Wahlschein                      | ) 🛍 🗙 🛛 |                            |                  |                | 曲 🗙            |                   |
| Verfügbar                       |         |                            | Ausgewählt       |                |                |                   |
| ID 🗘 Bezeichnung                | _       | 🗘 Leika-Schlüssel (Refer 🌼 | ID 🗘 Bezeichnung | 🗘 Leika-Schlüs | sel (Referenz) | 🗘 Teilnehmerkre 🌼 |
| 896518(16 Wahlschein beantragen |         | 99128009000000             |                  |                |                |                   |
|                                 |         |                            |                  |                |                |                   |
|                                 |         |                            |                  |                |                |                   |
|                                 |         |                            |                  |                |                |                   |
|                                 |         |                            |                  |                |                |                   |
|                                 |         |                            |                  |                |                |                   |
|                                 |         |                            |                  |                |                |                   |
|                                 |         |                            |                  |                |                |                   |
|                                 |         |                            |                  |                |                |                   |
|                                 |         |                            |                  |                |                |                   |
|                                 |         |                            |                  |                |                |                   |
|                                 |         |                            |                  |                |                |                   |
| <                               |         | >                          | <                |                |                | >                 |
|                                 |         | 17                         | hbrechen         |                |                |                   |
|                                 |         |                            | Abbrechen        |                |                |                   |

- 16. Klicken Sie mit der linken Maustaste auf die gesuchte Leistung.
- 17. Bestätigen Sie Ihre Eingabe mit "OK".

| Start     | ZF       | IW      | GD    | ST                | ME     | RC      | WS          | NV   | NL         | ADN   | /IIN                |               |
|-----------|----------|---------|-------|-------------------|--------|---------|-------------|------|------------|-------|---------------------|---------------|
| Organisa  | ationsei | nheiten | Onlin | e-Diens           | te Lei | stungen | ı (zentral) | Spea | zialisieru | ingen | Formulare (zentral) | Verzeichnisse |
| <b>18</b> |          | ۱ 🔊 (   | 🔍 I B | <mark>ا ھُ</mark> |        |         |             |      |            |       |                     |               |

18. Schließen Sie die Bearbeitung durch Klicken auf das "Disketten"-Icon (E) ab und speichern Sie damit Ihre Eingaben.